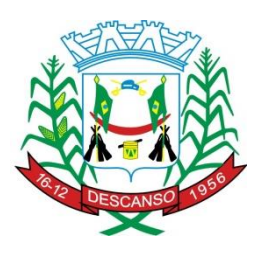

Estado de Santa Catarina Prefeitura Municipal de Descanso Secretaria de Administração – CNPJ/MF 83.026.138/0001-97 Avenida Marechal Deodoro nº 146 – CEP 89910-000 - Descanso – SC. Telefone: 49-3623.0161 e Fone/Fax 3623.0162 – E-mail: assessoriarh@descanso.sc.gov.br

# Retificação nº 01 ao Edital de Processo Seletivo para Estagiários n° 02/2024, de 05 de junho de 2024.

O EDITAL DE PROCESSO SELETIVO SIMPLIFICADO PARA CONTRATAÇÃO DE ESTAGIÁRIOS- da PREFEITURA MUNICIPAL DE DESCANSO – SC, torna pública a abertura de inscrições para Processo Seletivo Público, a ser realizado pelo CENTRO DE INTEGRAÇÃO EMPRESA ESCOLA DE SANTA CATARINA – CIEE/SC, destinado ao preenchimento de vagas de estágio e formação de cadastro de reserva, para estudantes regularmente matriculados e com frequência regular em instituições de ensino superior nos devidos termos da Lei Federal 11788/2008, público que estão abertas as inscrições para o Processo Seletivo de Estagiário, para estágio não obrigatório, TORNA PÚBLICO aos interessados, que o Edital de Processo Seletivo Simplificado para Contratação de Estagiários nº 02/2024 sofreu alteração, no que pertine a inclusão no item 3, a saber:

#### INCLUSÃO:

#### 3) QUADRO GERAL DE VAGAS

| — NÍVEL  | ÁREA/CURSO                  | VAGAS | CARGA HORARIA |
|----------|-----------------------------|-------|---------------|
| Superior | Bacharel em Educação Física | CR    | 20 Horas      |

As demais informações constantes no referido edital, permanecem inalterados.

Descanso – SC , 12 de junho de 2024.

SADI INÁCIO BONAMIGO Prefeito Municipal

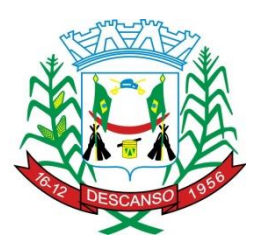

ANEXO I – EDITAL Nº 03/2024

## EDITAL DE PROCESSO SELETIVO SIMPLIFICADO PARA CONTRATAÇÃO DE ESTAGIÁRIOS

Prefeitura Municipal de Descanso -SC

Ficha de Inscrição - Seleção de Estagiários

| Nome:                                        |                       |                   |  |
|----------------------------------------------|-----------------------|-------------------|--|
| Data de Nascimento:                          |                       |                   |  |
| RG:                                          | Data de<br>Expedição: | Órgão<br>Emissor: |  |
| CPF:                                         |                       |                   |  |
| Endereço:                                    |                       | N°                |  |
| Bairro:                                      | Cidade:               | Estado:           |  |
| CEP:                                         | Telefone:             | Celular:          |  |
| E-mail:                                      |                       |                   |  |
| Instituiçã o de Ensino:                      |                       |                   |  |
| Curso:                                       | SUPERIOR              |                   |  |
| Informaçõe                                   |                       |                   |  |
| S<br>A cadômica                              |                       |                   |  |
| s                                            |                       |                   |  |
| (anexar documento                            |                       |                   |  |
| comprobatório - incluir                      |                       |                   |  |
| o Comprovante de                             |                       |                   |  |
| Semestre Cursado                             |                       |                   |  |
| ou histórico escolar)                        |                       |                   |  |
| Período/Fase/Semestre<br>de matrícula atual: |                       |                   |  |
| É pessoa com deficiência?                    | SIM 🗌 (ANEXAR)        | NÃO 🗌             |  |

#### Processo Seletivo – Prefeitura Municipal de Descanso-SC

|                                    | (laudo médico)   |                |    |
|------------------------------------|------------------|----------------|----|
| Declara-se preto ou pardo?         | SIM 🗌            | NÃO 🗌          | ]  |
| Local e data                       |                  |                |    |
|                                    | , \$C            | de             | de |
| ·                                  |                  |                |    |
| Para uso do CIEE/SC:               |                  |                |    |
| Inscrição conferida e<br>aprovada. |                  |                |    |
| Inscrição conferida e NÃO A        | PROVADA pelo seg | guinte motivo: |    |

### MANUAL - INSCRIÇÃO PELO SITE CIEE/SC

## PARA A INSCRIÇÃO É NECESSÁRIO TER CADASTRO NO SISTEMA DO CIEE/SC

## PASSO A PASSO PARA INSCRIÇÕES VIA PORTAL DO <u>ESTUDANTE</u> -CIEE/SC

1. ACESSE O SITE www.cieesc.org.br

1.1 ANTES DE PROSSEGUIR, CONSULTE O EDITAL, BAIXE OS ARQUIVOS QUE VOCÊ VAI PRECISAR PREENCHER E VERIFIQUE OS DOCUMENTOS QUE VOCÊ VAI PRECISAR PROVIDENCIAR PARA ENVIAR NO SISTEMA DE INSCRIÇÃO.

 ESTUDANTES COM CADASTRO DEVEM CLICAR EM "JÁ SOU CADASTRADO". ESTUDANTES QUE AINDA NÃO TÊM CADASTRO DEVEM CLICAR EM "QUERO ME CADASTRAR":

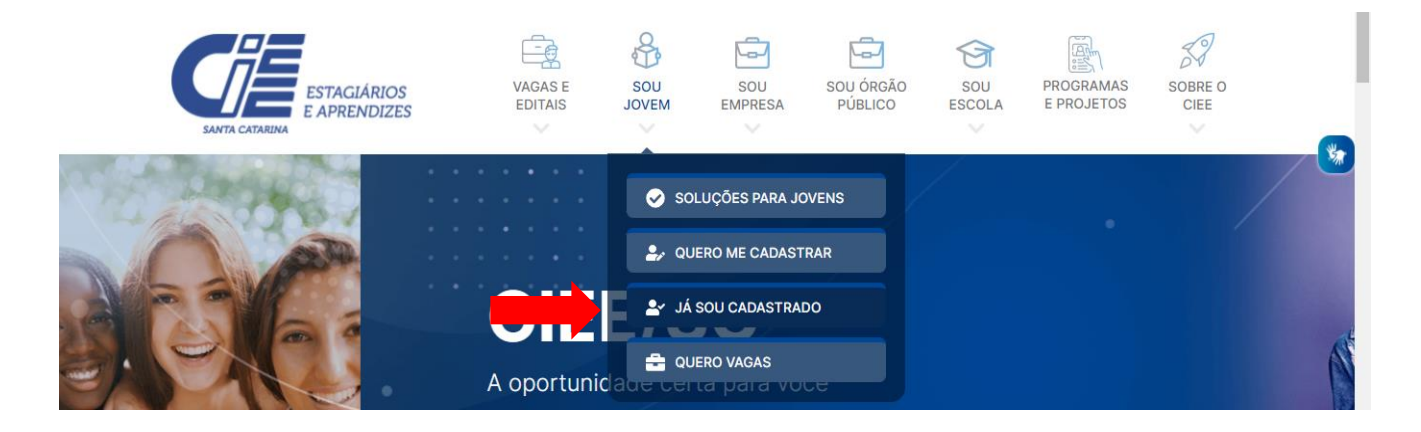

**3.** REALIZAR O CADASTRO PREENCHENDO AS INFORMAÇÕES SOLICITADAS:

| Meus dados Pessoais Meu dados Escolares       |                                          |
|-----------------------------------------------|------------------------------------------|
| 🛓 Dados Gerais                                | Dados Sociais                            |
| o*                                            | Cor/Raça*                                |
| ⊃Somente Estágio OEstágio e Programa Aprendiz | ○Branco ○Preto ○Pardo ○Amarelo ○Indígena |
| *                                             | Renda*                                   |
|                                               | O Abaixo de 1 Salario mínimo             |
|                                               |                                          |

4. CONCLUÍDO O CADASTRO AGORA VOCÊ PRECISA CARREGAR, NO PORTAL DO ESTUDANTE, OS DOCUMENTOS EXIGIDOS NO EDITAL:
(1º) CLIQUE EM "DOCUMENTOS DIGITALIZADOS" E
(2º) SELECIONE O TIPO DE DOCUMENTO QUE VOCÊ DESEJA ENVIAR (UM ARQUIVO POR VEZ), CLICANDO EM "ENVIAR DOCUMENTO". SERÁ INDEFERIDA A INSCRIÇÃO QUE NÃO ENVIAR TODOS OS DOCUMENTOS OBRIGATÓRIOS EXIGIDOS NO EDITAL.

Obs.: anexar um documento por vez.

| Menu                         | Gestao de Documentos Digitais          |                       |                    |
|------------------------------|----------------------------------------|-----------------------|--------------------|
| A Início                     | Enviar Documento                       |                       |                    |
| 🧧 Meu Cadastro               |                                        |                       |                    |
| 1 Documentos Digitalizados   | sta de Documentos Digitais             |                       |                    |
| Meu Currículo Li             | stando 10 🗸 linhas por página          |                       | Pesquisa:          |
| 🚔 Vagas 🛛 🗸                  | Tipo do Documento                      | Inclusão do Documento | Ações              |
| Processos Seletivos          | Histórico Escolar com índice académico | 31/01/2024            | 🔺 🚺                |
| 🕼 Pesquisas e Avaliações     | Ficha inscrição processo seletivo      | 09/01/2024            | 🔺 💼                |
| ☑ Frequência na Aprendizagem | stando de 1 até 2 de 2                 |                       | Anterior 1 Próximo |
| O Dúvidas                    |                                        |                       |                    |
| <b>Q</b> Contato             |                                        |                       |                    |

5. APÓS INSERIR TODOS OS DOCUMENTOS NECESSÁRIOS VOCÊ CONSEGUIRÁ SE INSCREVER NO EDITAL. DENTRO DO PORTAL DO ESTUDANTE CLIQUE NA ABA "PROCESSOS SELETIVOS":

| Portal CIEE/SC             |                             |  |
|----------------------------|-----------------------------|--|
| Menu<br>🏕 Início           | PORTAL CIEE/SC              |  |
| 📕 Meu Cadastro             | - 7                         |  |
| 📤 Documentos Digitalizados | vagas De Estagio            |  |
| 🔁 Visualizar Currículo     | Por Curso Por Região        |  |
| 🖶 Vagas 🛛 🔍                | 0 0.5 1.0 1.5 2.0 2.5 3.0   |  |
| Processos Seletivos        |                             |  |
| Pesquisas e Avaliações     | Mensagem do Superintendente |  |

6. CLIQUE EM "INSCRIÇÕES ABERTAS":

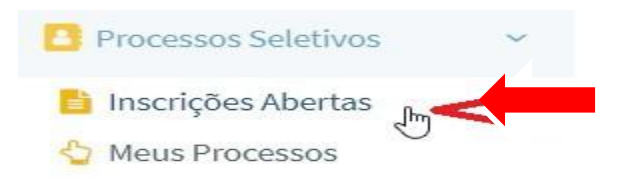

## **7.** ESCOLHA O EDITAL DE INTERESSE:

| A Início Processos Seletivos em Aberto           |      |                                                                                                    |
|--------------------------------------------------|------|----------------------------------------------------------------------------------------------------|
| 🥭 Meu Cadastro                                   |      | Visualize os Processos Seletivos Especiais em andamento.                                                                                                    |
| Documentos Digitalizado     Visualizar Currículo | OS   | Obs.: você só pode inscrever-se caso concorde com todos os requisitos do processo seletivo e se possuir todos os requisitos<br>necessários, caso contrário será desclassificado !<br>Leia o Edital do processo seletivo para não ser preindicado |
| Vagas                                            | <    |                                                                                                    |
| Processos Seletivos                              | <    | ₽                                                                                                    |
| 🕼 Pesquisas e Avaliações                         |      | SELECIONE O PROCESSO SELETIVO                                                                                                    |
| 🖉 Frequência na Anrendiza                        | agom |                                                                                                    |

### **8.** .CLIQUE EM "QUERO ME INSCREVER!":

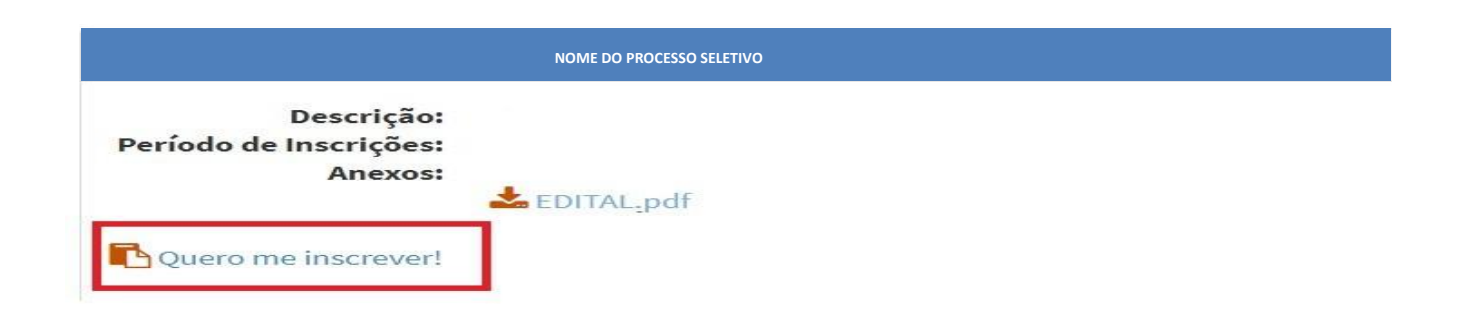

9. SUA INSCRIÇÃO ESTARÁ CONCLUÍDA SE APRESENTAR A MENSAGEM ABAIXO:

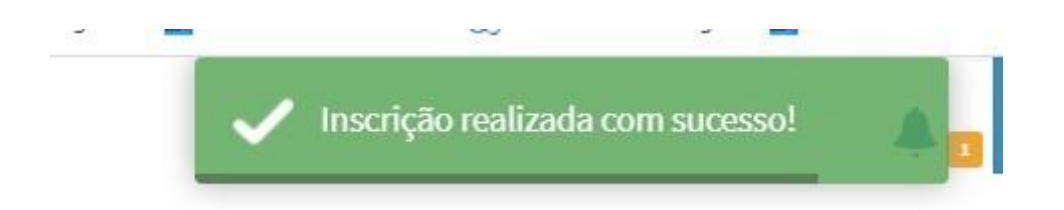

SUA INSCRIÇÃO SERÁ AVALIADA EM CONCORDÂNCIA COM OS DOCUMENTOS ENVIADOS. SERÁ CONSIDERADA INSCRIÇÃO **DEFERIDA** O CANDIDATO QUE ENVIAR DOCUMENTAÇÃO CONFORME DESCRITO NO EDITAL E REALIZAR A INSCRIÇÃO CONFORME OS PASSOS ACIMA.